SEH

# Verifying Authenticity and Integrity of SEH Software Downloads

### **Background and Objective**

This article explains how to ensure that downloaded SEH software files are authentic, complete, and unmodified. Two verification methods are combined:

- 1. **Authenticity check**: Verifies that the published SHA-256 hash value actually originates from SEH by verifying the digital signature using GPG/PGP.
- 2. **Integrity check**: Verifies that the downloaded file is complete and unmodified by comparing the calculated hash value with the verified SEH hash.

#### Note:

Perform the authenticity check first to ensure that the hash value used is trustworthy, followed by the integrity check.

# 1. Authenticity Check of SHA-256 Hash

#### What is GPG/PGP and why do we use it?

GPG (GNU Privacy Guard) or PGP (Pretty Good Privacy) are standards for digitally signing and verifying files. They are based on asymmetric cryptography:

- **Public key**: Provided by SEH, used to verify the authenticity of the hash value.
- **Private key**: Remains solely with SEH and is used to sign the hash files (cryptographic binding between the hash value and the signature).

This procedure ensures that the SHA-256 checksum is authentic and has not been tampered with, providing a foundation for the secure integrity verification of the software file.

#### **Installing GPG/PGP**

To perform the authenticity check, you need a GPG-compatible software:

- Windows: <u>Gpg4win</u>
- macOS: <u>MacGPG Suite</u>
- Linux / andere Systeme: <u>GnuPG</u>

#### **Create Your Own Key Pair**

Using GPG, it is recommended to create your own key pair: gpg --full-generate-key

#### Importing the SEH Public Key

Download the SEH public key from: https://www.seh-technology.com/services/security.html Import the key into your GPG application: gpg --import SEH Computertechnik Product Security-E4B0B3CD public.asc

# **Knowledge Base**

10.2.0023 (V1.0)

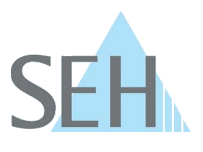

#### **Downloading SHA-256 Checksum Files**

Download the following files either from the ZIP archive of the software (Checksum folder) or from the SEH website:

- sha256.txt Checksum file
- sha256.pgp Digital signature of the checksum file

### Verifying the Signature of the Checksum File

Execute the following command: gpg --verify sha256.pgp sha256.txt Expected output: gpg: Good signature from "SEH Security <security@seh-technology.com>"

# 2. Integrity Check of the Software File

After successful signature verification, use the verified hash value from sha256.txt as a reference. Compare the calculated SHA-256 hash of your downloaded file with the verified reference value from SEH.

To check the SHA-256 hash of the file in question, generate a checksum of the downloaded file and compare it with the SHA-256 hash provided by SEH. This can be done using an external tool or built-in OS functions.

The SHA-256 hash of the corresponding file can be calculated on macOS/Linux using the shasum tool, and on Microsoft Windows using either the certutil or Get-FileHash tools.

The following example demonstrates the use of these tools with the software file *d-sys-uds-20.1.32.bin* for the utnserver Pro.

The SHA-256 hash can be calculated as follows:

SEH-provided SHA-256 Hash for the file d-sys-uds-20.1.32.bin:

3dcbd6cbbc7cc414889049223fe943101da76829497d6fbb7fb453c69e59b7b8

# **Windows Command Prompt**

General command format: CertUtil -hashfile [FILENAME] SHA256 Example: C:\> certutil -hashfile d-sys-uds-20.1.32.bin SHA256

# Windows PowerShell

General command format: Get-FileHash [FILENAME] -Algorithm SHA256 Example: C:\> Get-FileHash .\d-sys-uds-20.1.32.bin -Algorithm SHA256

#### macOS / Linux

General command format: shasum -a 256 [FILENAME] Example: shasum -a 256 d-sys-uds-20.1.32.bin

# **Knowledge Base**

10.2.0023 (V1.0)

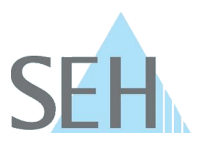

You can also automatically verify the calculated hash against the SEH hash using the -c option: echo '3dcbd6cbbc7cc414889049223fe943101da76829497d6fbb7fb453c69e59b7b8 \*d-sys-uds-20.1.32.bin' | shasum -c

### Conclusion

If both the **authenticity check** (signature verification of the SHA-256 hash) and **the integrity check** (file hash comparison) succeed, you can be assured that:

- The file genuinely originates from SEH
- The file has not been altered or corrupted

This method ensures complete verification of SEH software downloads regarding their origin and content.